## LocalSolver Hardware-ID(Signature)取得方法

今後、LocalSolver7.0移行は下記の手順に従って LocalSolver アプリケーションのセットアップ および Hardware-ID を取得頂きますようお願い申し上げます。

尚、Hardware-ID はアプリケーションのインストールが完了後、自動的に画面に表示されます。

| OccalSolver Setup | – 🗆<br>Welcome to LocalSolver Setup                                                                                       | ① LocalSolver アプリケ<br>ーションをセットアップし |
|-------------------|----------------------------------------------------------------------------------------------------|------------------------------------|
|                   | Setup will guide you through the installation of LocalSolver.                                                             | ます。<br>「Next」をクリックしてくだ<br>さい。      |
|                   | before starting Setup. This will make it possible to update relevant system files without having to reboot your computer. |                                    |
| 凤                 | Click Next to continue.                                                                                                   |                                    |
|                   |                                                                                                    | _                                  |
|                   | Next > Cancel                                                                                                    |                                    |
|                   |                                                                                                    |                                    |

| LocalSolver Setu                                           | q                                                                         | —                                             |                               |  |  |
|------------------------------------------------------------|---------------------------------------------------------------------------|-----------------------------------------------|-------------------------------|--|--|
|                                                            | License Agreement                                                         |                                               |                               |  |  |
|                                                            | Please review the license terms before in:                                | stalling Loo                                  | LocalSolver 使用規約に<br>合意頂ける場合は |  |  |
| Press Page Down to see the rest of the agreement.          |                                                                           | 「I Agree」をクリックし、<br>合意しない場合は<br>「Cancel」を選択し、 |                               |  |  |
| TERMS AND CONDITIONS                                       |                                                                           |                                               |                               |  |  |
| LocalSolver                                                |                                                                           | セットアップを中断してく                                  |                               |  |  |
| Li                                                         | cence and Maintenance Services Agreem                                     | ent                                           | ださい。                          |  |  |
| Please read the terms and conditions of this Licence and ♥ |                                                                           |                                               |                               |  |  |
| If you accept the<br>agreement to inst                     | terms of the agreement, click I Agree to continue. Yo<br>all LocalSolver. | must ac                                       | cept the                      |  |  |
| Copyright 2017 Inno                                        | vation 24                                                                 | ree                                           | Cancel                        |  |  |

| Mula and California California                                                                                                    |                                                                                      |
|----------------------------------------------------------------------------------------------------|--------------------------------------------------------------------------------------|
| Choose your license Choose your license Select your license file or continue without license.                                                                                | <ul> <li>①これからライセンスを</li> <li>取得する方は</li> <li>•「Continue without license」</li> </ul> |
| Continue without license                                                                                                    | を選択してください。<br>                                                                       |
| Select this option if you don't have your license yet. You will have to follow instructions given in the installation manual to set it later.                                | 「Use an existing license」を<br>選択してください。                                              |
| Obse an existing license<br>If you already apply for a commercial, academic or trial license, download th<br>corresponding license file on your account and select it below. | 選択後、「Next」をクリックして<br>ください。                                                           |
| Brows                                                                                                    |                                                                                      |
| Copyright 2017 Innovation 24 ———————————————————————————————————                                                                                                    | Cancel                                                                               |

| 🔕 LocalSolver Setup                                                                                                    | —                   |              | X                                                           |
|----------------------------------------------------------------------------------------------------|---------------------|--------------|-------------------------------------------------------------|
| Choose Install Location                                                                                                    |                     |              |                                                             |
| Choose the folder in which to install                                                                                                    | LocalSol            | ver アフ       | プリケーションを                                                    |
| Setup will install LocalSolver in the following folder. To install in a d<br>and select another folder. Click Install to start the installation. | 保存する<br>さい。<br>デフォル | フォルタ<br>、設定は | ブを選択してくだ<br>Cドライブです。                                        |
|                                                                                                    |                     |              |                                                             |
| Destination Folder                                                                                                    |                     |              |                                                             |
| C:¥localsolver_7_0¥                                                                                                    | Brow                | se           |                                                             |
| Space required: 66.0MB<br>Space available: 174.8GB<br>Copyright 2017 Innovation 24                                                               | Install             | Cance        | フォルダを選択後、<br>「Install」をクリック<br>してください。<br>インストールが開始しま<br>す。 |

| LocalSolver Setup           |                                               | _                |         |                                         |             |
|-----------------------------|-----------------------------------------------|------------------|---------|-----------------------------------------|-------------|
| 10                          | Installation Complete                         |                  |         |                                         |             |
|                             | Setup was completed successfully.             |                  |         |                                         |             |
|                             |                                               |                  |         |                                         |             |
| Completed                   |                                               |                  |         |                                         |             |
|                             |                                               |                  |         |                                         |             |
| Show details                |                                               |                  |         |                                         |             |
|                             |                                               |                  |         |                                         |             |
|                             |                                               | ( ) ml           | , )×=== | المل (م                                 |             |
|                             |                                               | インスト             | ールか完了   | しました。                                   |             |
|                             |                                               | Next]            | をクリックし  | ~~~~~~~~~~~~~~~~~~~~~~~~~~~~~~~~~~~~~~~ |             |
|                             |                                               |                  |         |                                         |             |
|                             |                                               |                  |         |                                         |             |
|                             |                                               |                  |         |                                         |             |
| Copyright 2017 Innovation 2 | 24                                            |                  |         |                                         |             |
|                             | < Back                                        | Next >           | Cancel  |                                         |             |
|                             |                                               |                  |         | I                                       |             |
|                             |                                               |                  |         |                                         |             |
|                             |                                               |                  |         |                                         |             |
|                             |                                               |                  |         |                                         |             |
| 0                           |                                               |                  |         |                                         |             |
| UccalSolver Setup           |                                               | _                |         |                                         |             |
|                             | Installation completed                        |                  |         |                                         |             |
|                             |                                               |                  | ここに表    | 示された                                    |             |
|                             |                                               |                  | Hardwar | :e-IDを                                  |             |
|                             |                                               |                  | LocalSo | lver 事業部まで                              |             |
| The installation com        | oleted successfully but you still need a lice | ense to use Loca | お知らせ    | ください。                                   |             |
| If you don't have an        | y license for now, you can register on ou     | r website and a  | 宛先:     | <u>noriko.shibahara@</u>                | <u>msi-</u> |
| a free trial license o      | a free academic license.                      |                  | jp.com  | 芝原迄)                                    |             |
| During the registrat        | ion, you will have to give us the following   | hardware signa   | ature:  |                                         |             |
| ſ                           | 1750705400515456                              |                  |         |                                         |             |
| L                           | 1/F8/8F488F1D4E0                              |                  |         |                                         |             |
|                             |                                               |                  | ΓClo    | ose」を選択し、セット                            | アップ         |
|                             |                                               |                  | た中      | マー アンださい                                |             |
|                             |                                               |                  | で元      |                                         |             |
|                             |                                               |                  |         |                                         |             |
| Copyright 2017 Innovation : | 24                                            |                  |         |                                         |             |
|                             |                                               |                  |         |                                         |             |
|                             | < Back                                        | Close            | Cancel  |                                         |             |